## SỞ Y TẾ BÌNH ĐỊNH TTYT TX HOÀI NHƠN

# CỘNG HÒA XÃ HỘI CHỦ NGHĨA VIỆT NAM Độc lập - Tự do - Hạnh phúc

## Số: /TTYT-KHNV

Hoài Nhơn, ngày tháng 10 năm 2024

V/v phổ cập nhận diện Ngày Chuyển đổi số quốc gia năm 2024

Kính gửi: Các khoa, phòng, Trạm Y tế.

Thực hiện Công văn số 3907/SYT-VP ngày 30/9/2024 của Sở Y tế Bình Định về việc phổ cập nhận diện Ngày Chuyển đổi số quốc gia năm 2024;

Để Ngày Chuyển đổi số quốc gia năm 2024 được triển khai đồng bộ, có hiệu quả. Trung tâm Y tế thị xã Hoài Nhơn đề nghị Trưởng các khoa, phòng Trạm Y tế xã, phường triển khai thực hiện một số nội dung sau:

**1.** Phổ cập, truyền thông bộ nhận diện Ngày Chuyển đổi số quốc gia năm 2024 thông qua việc hiển thị bộ nhận diện trên bảng điện tử, màn hình công cộng của khoa, phòng, Trạm Y tế **từ ngày 01/10/2024 đến ngày 10/10/2024.** 

**2.** Triển khai bộ nhận diện Ngày Chuyển đổi số quốc gia vào các sự kiện, ấn phẩm hưởng ứng Ngày Chuyển đổi số quốc gia của đơn vị năm 2024.

**3.** Khuyến khích công chức, viên chức và người lao động của đơn vị hưởng ứng trên không gian mạng bằng cách thay ảnh đại diện có kèm khung hình nhận diện (avatar frame) Ngày Chuyển đổi số quốc gia **từ ngày 01/10/2024 đến hết ngày 10/10/2024.** 

(Có bộ nhận diện Ngày Chuyển đổi số quốc gia năm 2024 và hướng dẫn cách thay ảnh đại diện có kèm avatar frame tại phụ lục kèm theo)

**4.** Giao Phòng dân số - Truyền thông và Giáo dục sức khỏe cập nhật nội dung, thực hiện hiển thị bộ nhận diện trên Trang thông tin điện tử cả Trung tâm Y tế.

Đề nghị các khoa, phòng, Trạm Y tế triển khai thực hiện./.

#### *Nơi nhận*: - Như trên:

# GIÁM ĐỐC

- Lãnh đao TTYT

- Trang thông tin điện tử TTYT;
- Lưu: VT, KHNV.

### Trần Hữu Vinh

# PHỤ LỤC Hướng dẫn cách thay ảnh đại diện có kèm avatar frame Ngày Chuyển đổi số quốc gia 10.10.2024

Các bước thực hiện như sau:

# 1. Phương án 1

Bước 1: Truy cập đường link mẫu avatar frame:

https://khunghinh.net/p/e6b5cc2b02720e47

Bước 2. Bấm "Chọn hình" ở phía dưới khung hình để tải ảnh lên.

Bước 3. Sau khi tải ảnh lên, kéo và di chuyển trực tiếp ảnh vào trong khung hình hoặc sử dụng thanh công cụ bên dưới để kéo và chỉnh hình ảnh sao cho vừa vặn hiển thị.

Bước 4. Sau khi đã căn chỉnh xong, chọn "Tiếp tục", sau đó chọn "Tải hình" (Ghi chú: Khi thanh tải chạy hết là bấm tải ảnh xuống).

Bước 5. Thay ảnh đại diện trên Zalo, Facebook và các nền tảng mạng xã hội bằng hình ảnh vừa tải xuống. Khuyến khích người dùng thực hiện gắn thẻ các Hashtag trên nội dung bài đăng thay ảnh: #ngaychuyendoisoquocgia #10102024.

# 2. Phương án 2

Bước 1: Truy cập đường link mẫu avatar frame:

https://khunghinh.net/p/e871acd137bceef0

Bước 2: Sử dụng các phần mềm offline chỉnh sửa ảnh chuyên sâu: Adobe Photoshop, Adobe Illustrator, ... hoặc các phần mềm online: Canva, Evoto, ... để chèn ảnh vào avatar frame.

Bước 3. Thay ảnh đại diện trên Zalo, Facebook và các nền tảng mạng xã hội bằng hình ảnh vừa tải xuống. Khuyến khích người dùng thực hiện gắn thẻ các Hashtag trên nội dung bài đăng thay ảnh: #ngaychuyendoisoquocgia #10102024.

Mã QR để tải bộ nhận diện:

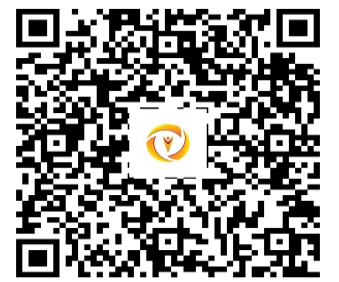